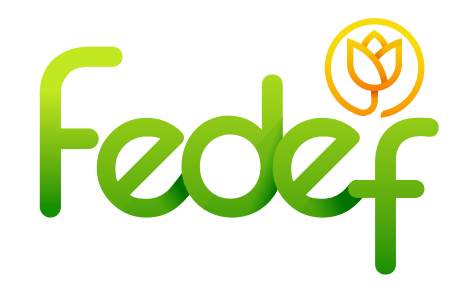

## ¿Proceso de asignación y cancelación de citas?

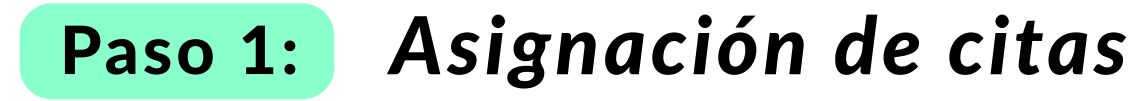

- Ir a la página web que tiene como ruta de acceso https://fedef.savinteractivo.com
- Ingresar el correo electrónico, documento, contraseña y aceptar términos y condiciones.
- Dar clic en "Ingresar"

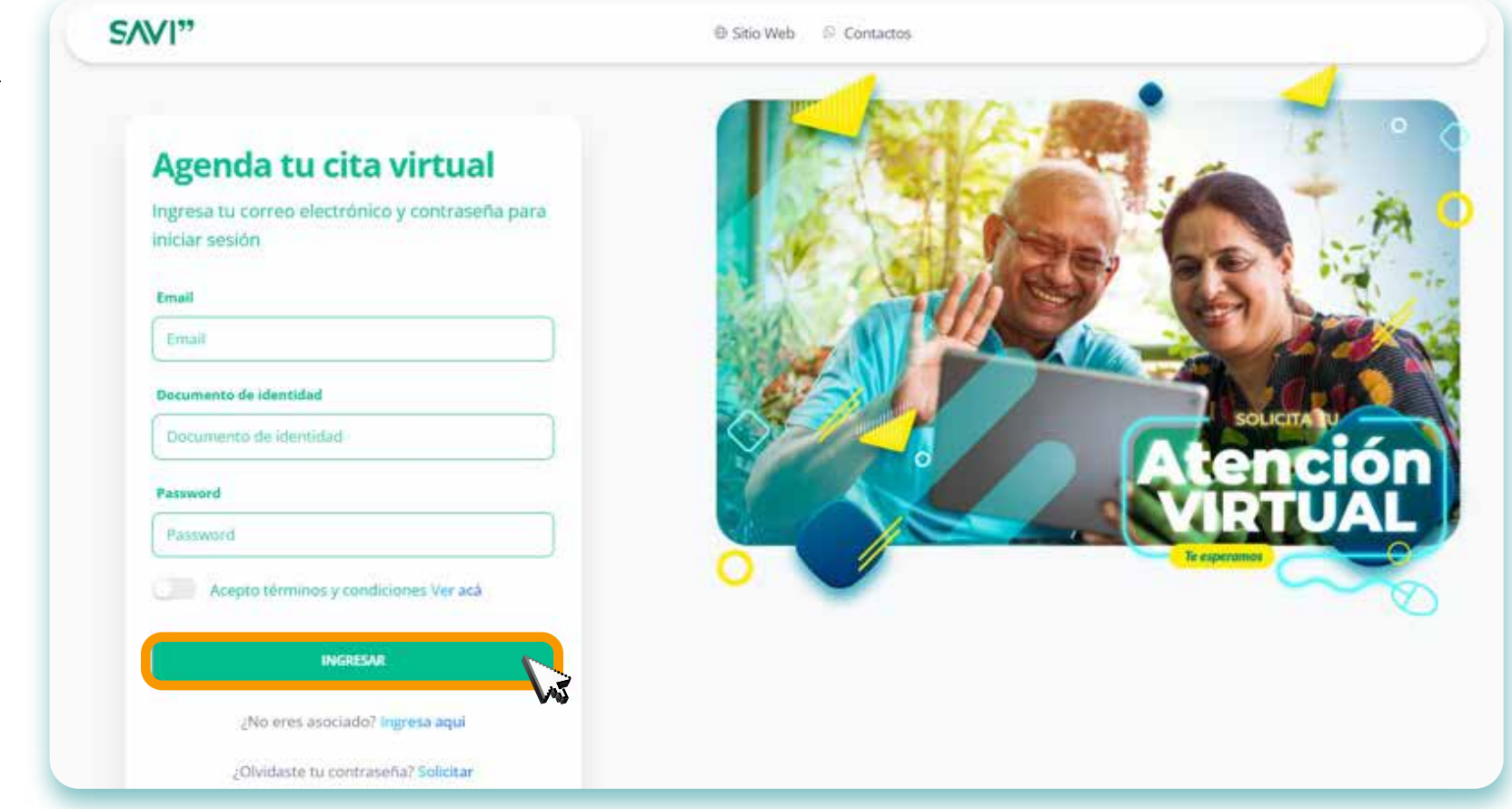

• Al entrar a la plataforma, deberá seleccionar la opción de "reunión".

- Image: Constant of the second of the second of
- Elegir el servicio deseado.
  - Presionar en "entrar".

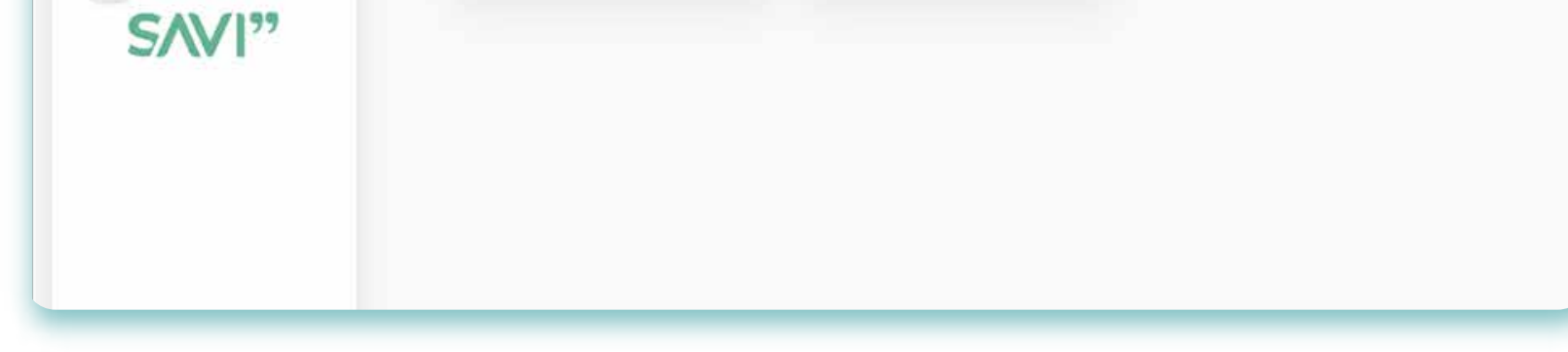

- Escoge la oficina donde desea ser atendido.
- Dar clic en "entrar".

| Feder              | SAVI                       |                                                 |                          |
|--------------------|----------------------------|-------------------------------------------------|--------------------------|
|                    | Elige tu oficina mas cerca |                                                 |                          |
| Perinter           |                            | Elige la oficina con la cual deseas comunicarte |                          |
| Mis reuniones      | Oficina funza<br>Entrar →  | 2 Oficina facatativá<br>Entrar →                | Oficina suba<br>Entrar → |
| ■ Mis solicitudes  |                            |                                                 |                          |
| 🛱 Cancelar reunión | ANTERIOR                   |                                                 |                          |
| SAVI"              |                            |                                                 |                          |
|                    |                            |                                                 |                          |
|                    |                            |                                                 |                          |
|                    |                            |                                                 |                          |
|                    |                            |                                                 |                          |

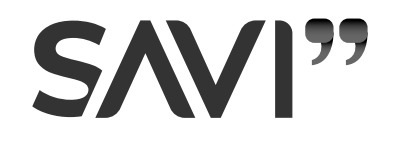

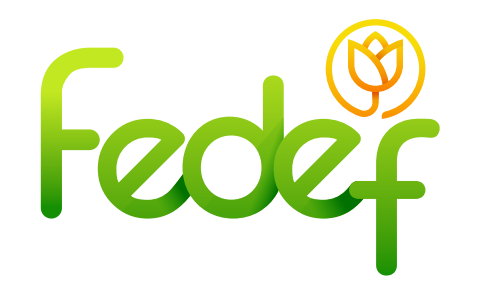

## Instructivo Sucursal de Atención Virtual Interactiva

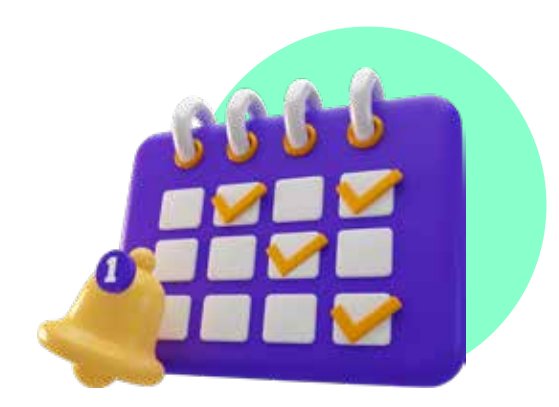

 Seleccione fecha en la que estaría disponible para conectarse a la reunión.

- Indicar el asesor y la hora de su cita.
- Presionar "reservar".

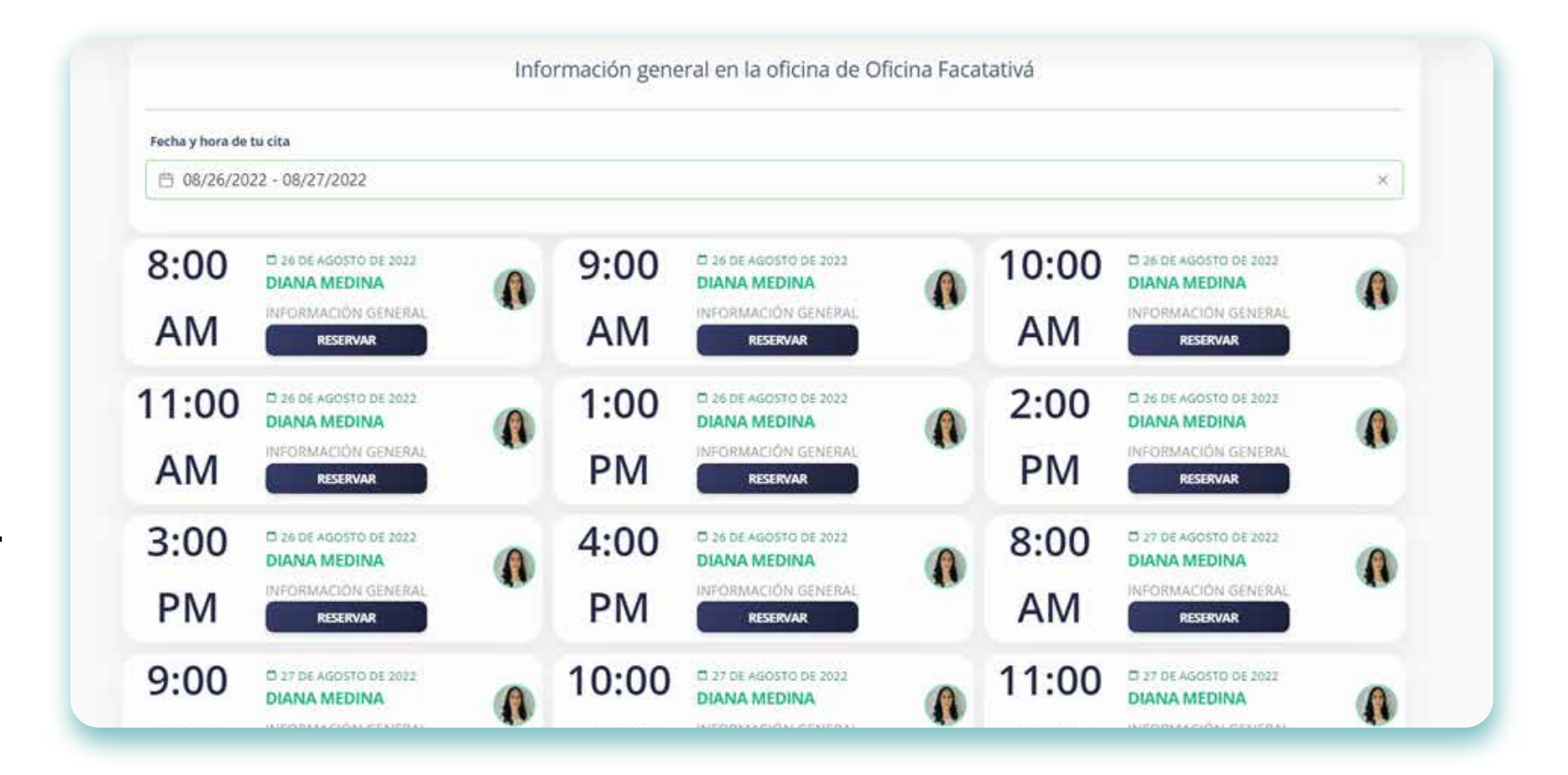

• El sistema programa la cita e informa al cliente el día, la hora y el profesional que lo atenderá. De igual forma, le enviará automáticamente un correo electrónico al asociado para confirmar la asignación de la cita. \*Nota: Antes de la reunión, llegará un correo como recordatorio

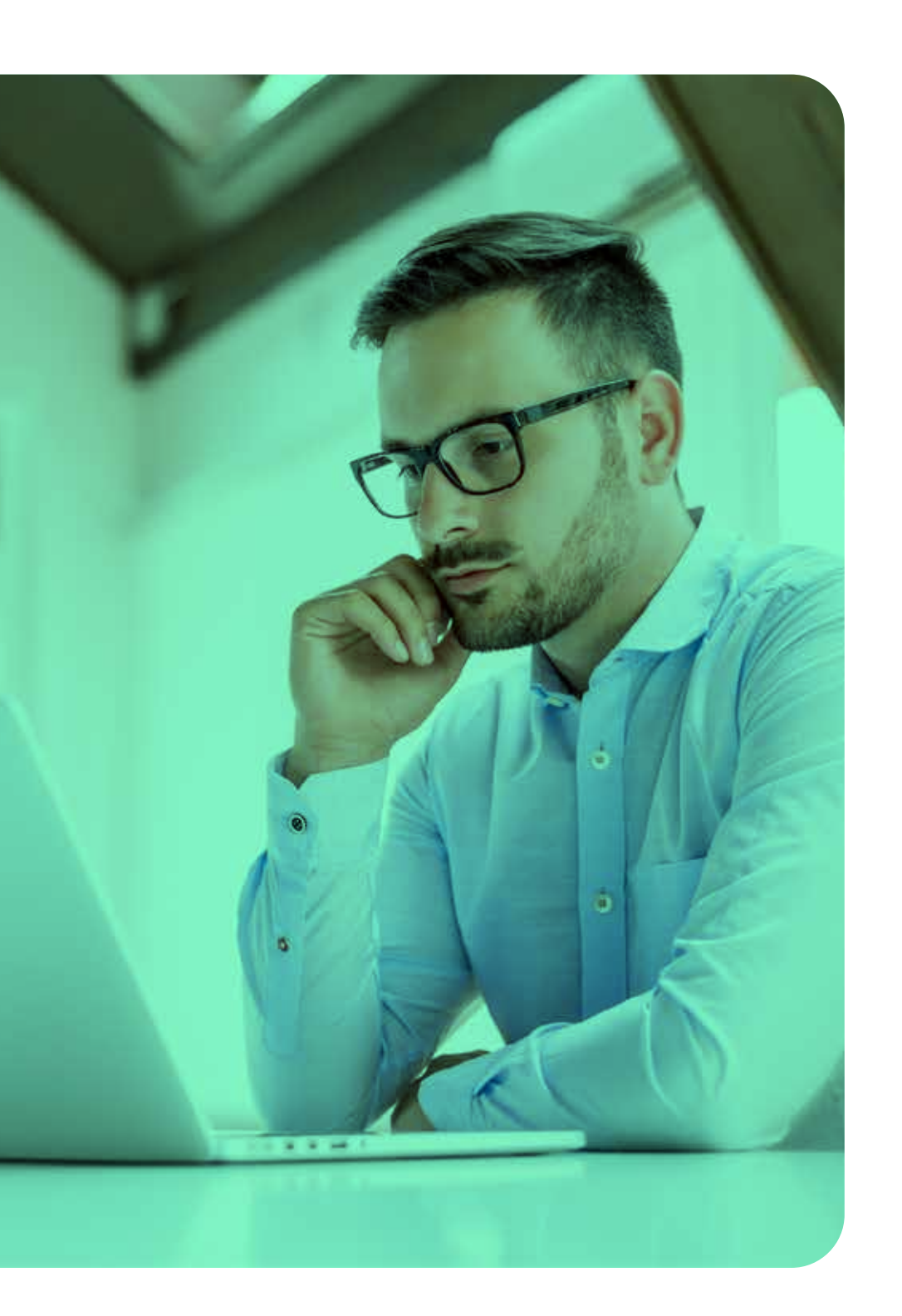

## Paso 2: Cancelación de cita:

- Solicitar la cancelación de la cita ingresando en la opción
- "Mis reuniones"
- Dar clic en la columna de "acciones" la opción que dice "cancelar" Nota: Revisar las políticas de cancelación que se encuentra en "cancelar reunión"

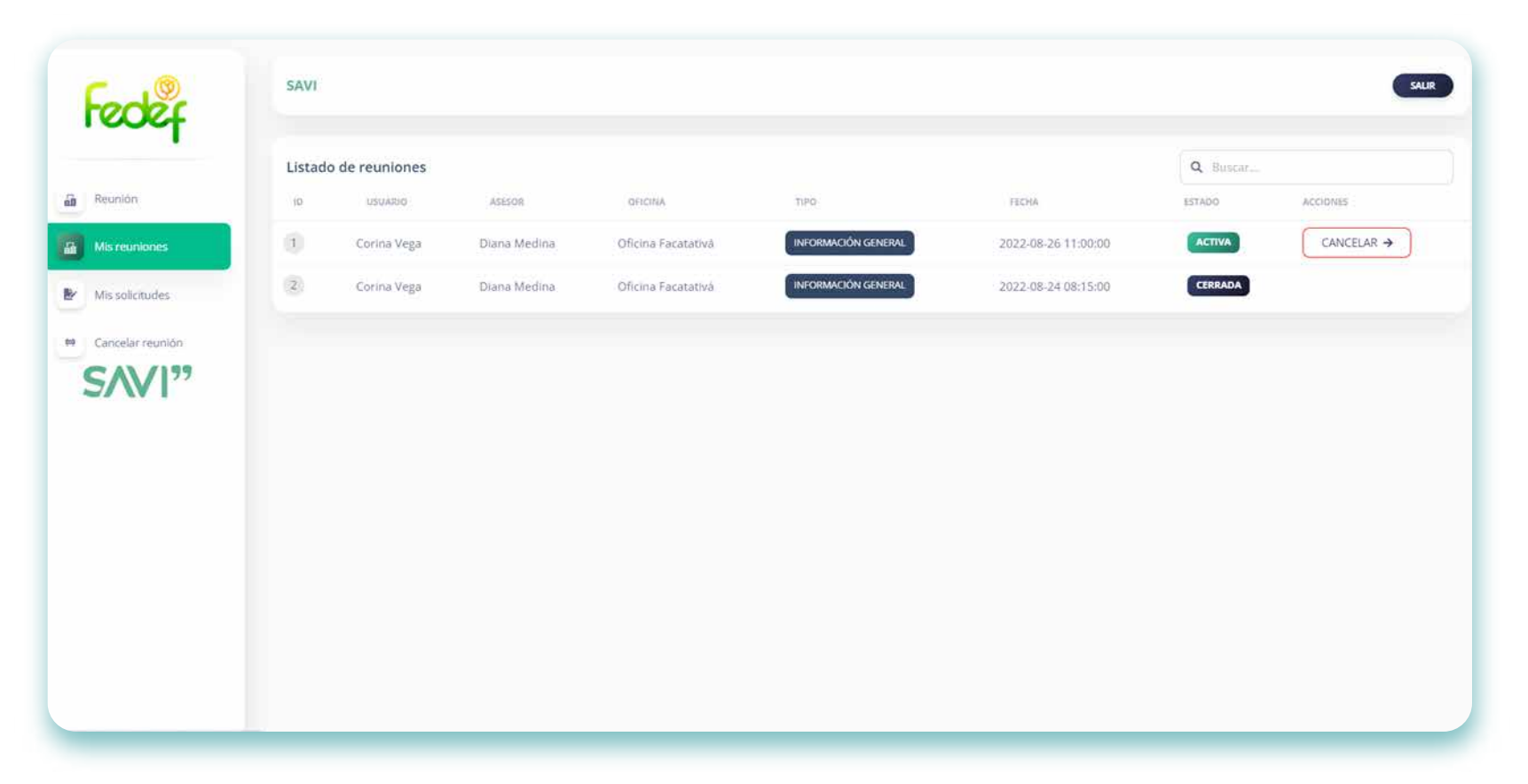

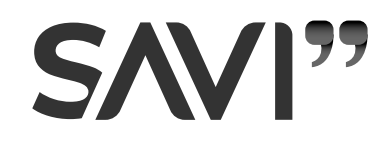